|              | Manual de Usuario Sistema SIGESP | <b>Pág.</b><br>1 de  4 |
|--------------|----------------------------------|------------------------|
| SIGESP, C.A. | Módulo: Configuración            | <b>Rev.</b> N° 00      |

Paso VI

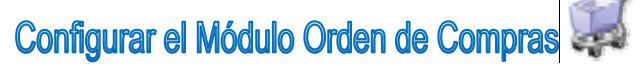

La función más importante de esta sección del sistema (Configuración), es que permite al usuario facilitar el registro del compromiso por la compra de bienes y servicios A continuación se desglosan cada una de las opciones.

Seleccione, mediante un clic la carpeta **Ordenes de Compras**, Automáticamente se desplegará las siguientes opciones

Observe:

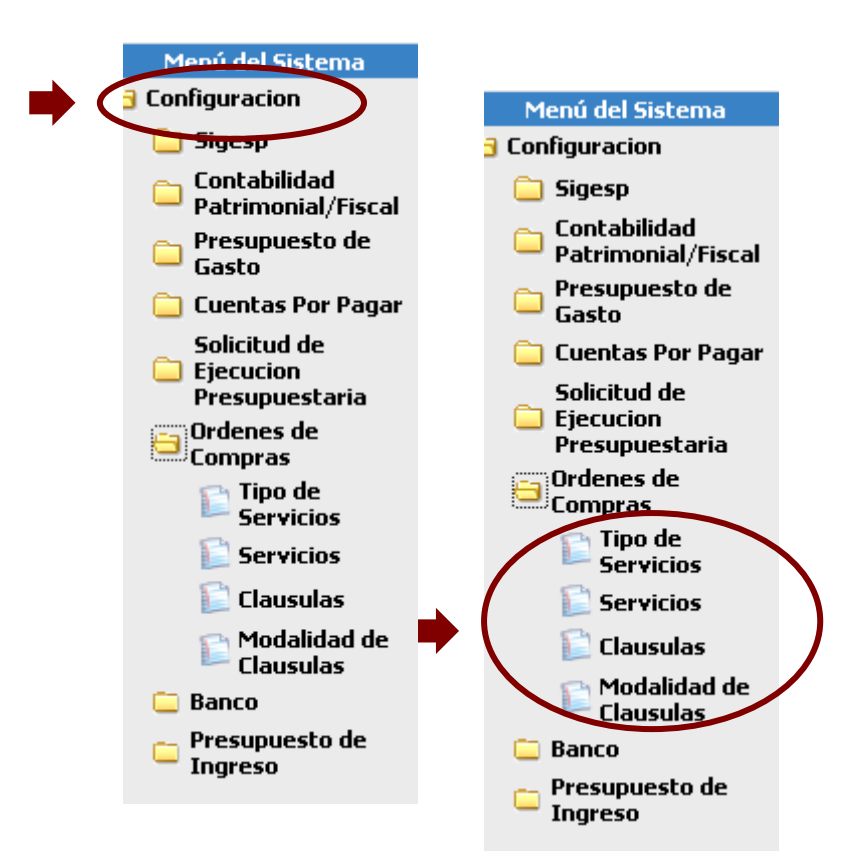

| Elaborado Por:<br>ADs. Manuel Aguilar,<br>T.s.u Larry Liberón | Revisado Por :<br>Firma: | Aprobado Por:<br>Firma: |
|---------------------------------------------------------------|--------------------------|-------------------------|
| Firma                                                         |                          |                         |

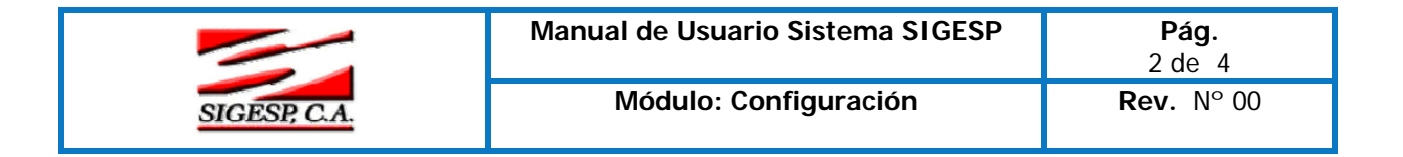

Una vez hechos los pasos anteriores seleccione el icono configurar.

Tipo de Servicios

proceda a

Se desplegará la siguiente pantalla:

## Tipo de Servicios

Serán clasificados de acuerdo a su naturaleza y funcionamiento

- Código: Esta opción se genera de forma automática y consecutiva. Corresponde a la numeración del tipo de servicio a incluir.
- Denominación: Esta opción permite registrar el nombre que recibirá el tipo de servicio a crear por ejemplo: Reparación de vehículos
- Catalago Milco: Esta opción permite distinguir si el tipo de servicio esta asociado al catalogo milco. Para seleccionar haga clic sobre la

|                                                                                                  |                                            | Tipo de Servicios                                          |  |  |
|--------------------------------------------------------------------------------------------------|--------------------------------------------|------------------------------------------------------------|--|--|
| Código 0014<br>Denominación SERVICIOS DE DIVERSION, ESPARCIMIENTO Y CULTURALES<br>Catalogo Milco | Código<br>Denominación S<br>Catalogo Milco | 0014<br>SERVICIOS DE DIVERSION, ESPARCIMIENTO Y CULTURALES |  |  |

## Servicios

Esta opción permite definir los diferentes servicios que recibe el ente gubernamental

- Código: Esta opción se genera de forma automática y consecutiva. Corresponde a la numeración del servicio a incluir. El mismo puede registrarse manualmente
- Tipo: Indique el tipo de servicio que fue cargado en el punto anterior Ver (tipo de servicios). Para seleccionar, haga clic sobre la?
- **Denominación:** Indique la descripción de servicio a registrar.
- Precio: Costo del servicio.
- Cuenta: Esta opción permite asignar el servicio a la cuenta presupuestaria a la cual se cargarán o se abonarán todas las operaciones relacionadas con el mismo.
- Unidad de Medida: Es la configuración que se le otorga a los artículos que son adquirido por el organismo. Esta unidad se establece de acuerdo a la naturaleza del articulo+
- Agregar Cargos : Esta opción permite agregar los cargos que están relacionados con el servicio

Observe:

| Elaborado Por:                              | Revisado Por : | Aprobado Por: |
|---------------------------------------------|----------------|---------------|
| Ads. Manuel Aguilar,<br>T.s.u Larry Liberón | Firma:         | Firma:        |
| Firma                                       |                |               |

|              | Manual de Usuario Sistema SIGESP | <b>Pág.</b><br>3 de  4 |
|--------------|----------------------------------|------------------------|
| SIGESP, C.A. | Módulo: Configuración            | <b>Rev.</b> N° 00      |

|                                 | Servicios                        |            |         |
|---------------------------------|----------------------------------|------------|---------|
|                                 |                                  |            |         |
| Código                          | 000000002                        |            |         |
| Tipo                            | 0009 💫 SERVICIO DE IMPRENTA Y RE | PRODUCCION |         |
| Denominaciór                    | Aviso de prensa                  |            |         |
| Precio                          | 3.000,00                         |            |         |
| Cuenta 403070400 🔎              |                                  |            |         |
| Unidad Medida                   | a 🖉 🔎                            |            |         |
|                                 |                                  |            |         |
| Agregar C                       | ardos                            |            |         |
| Detalle de Cargos por Servicios |                                  |            |         |
| Código                          | Denominación                     | Porcentaje | Edición |
| 00010                           | IVA 9% ACCION CENTRAL 00-09-00   | 9.0000     | *       |
|                                 |                                  |            |         |
|                                 |                                  |            |         |

## Cláusulas

Esta opción permite registrar aquellas condiciones o estipulaciones que se adhieren a la contratación de un servicio en particular.

Código: Esta opción se genera de forma automática y consecutiva. Corresponde a la numeración de la cláusula a incluir.

Denominación: Es la descripción o nombre que se le otorga a una cláusula en particular. Observe:

| Registro de Clausulas                    |  |  |
|------------------------------------------|--|--|
|                                          |  |  |
| Código 000001                            |  |  |
| Denominación fianza de fiel cumplimiento |  |  |
|                                          |  |  |

Modalidad de Cláusulas: Esta opción le permite al usuario detallar las cláusulas que los parámetros que se va a pedir a cada unos de los proveedores, cuando vaya a adquirir un bien.

- Código: Esta opción se genera de forma automática y consecutiva. Corresponde a la numeración de la modalidad a incluir.
- Denominación: Es la descripción o nombre que se le otorga a la modalidad de cláusula a registrar.

| Elaborado Por:               | Revisado Por : | Aprobado Por: |
|------------------------------|----------------|---------------|
| Ads. Manuel Aguilar,         | Firma:         | Firma:        |
| T.s.u Larry Liberón<br>Firma |                |               |

| SIGESP, C.A. | Manual de Usuario Sistema SIGESP | <b>Pág.</b><br>4 de -4 |
|--------------|----------------------------------|------------------------|
|              | Módulo: Configuración            | <b>Rev</b> . N° 00     |

Agregar Clausulas : Esta poción permite agregar las cláusulas anteriormente registradas (Ver Cláusulas)

Observe:

|                                                                        |                                  | Modalidad de Clausulas                        |         |
|------------------------------------------------------------------------|----------------------------------|-----------------------------------------------|---------|
| Al Tildar esta opción<br>podremos observar el<br>Catálogo de Cláusulas | Có<br>Denomina<br>Agregar Clausu | digo 03<br>ción CLAUSULA DE FIEL CUMPLIMIENTO |         |
|                                                                        | Detalle de Clausulas             |                                               |         |
|                                                                        | Código                           | Denominación                                  | Edición |
|                                                                        | 000001                           | LA FECHA DE ENTREGA SEA MENOI                 | ×       |
|                                                                        | 000002                           | QUE LA COMPRA TENGA TODOS LO                  | ×       |
|                                                                        |                                  |                                               | ×       |
|                                                                        |                                  |                                               | *       |

Tilde el concepto que va a escoger para la creación de la Modalidad de la Cláusulas.

| 😻 http://localhost - Catálogo de Clausulas - Mozilla Firefox 📃 🗖 🔀 |        |                                                     |   |
|--------------------------------------------------------------------|--------|-----------------------------------------------------|---|
|                                                                    |        | Filas 0 💌 🛃 Aceptar                                 | > |
|                                                                    |        | Catálogo de Cargos                                  |   |
| Check                                                              | Código | Denominación                                        |   |
| <b>~</b>                                                           | 000001 | LA FECHA DE ENTREGA SEA MENOR A 60 DIAS             |   |
|                                                                    | 000002 | QUE LA COMPRA TENGA TODOS LOS REQUISITOS ADQUIRIDOS |   |
|                                                                    |        |                                                     | ~ |
| <                                                                  |        |                                                     |   |
| Listo                                                              |        |                                                     |   |

.Completada la información haga clic sobre el icono 💐 , para almacenar la información

| Elaborado Por:<br>ADs. Manuel Aguilar,<br>T.s.u Larry Liberón<br>Firma | Revisado Por :<br>Firma: | Aprobado Por:<br>Firma: |
|------------------------------------------------------------------------|--------------------------|-------------------------|
|------------------------------------------------------------------------|--------------------------|-------------------------|